## Инструкция по формированию кадровой потребности на 2026/2027 год

- 1) Зайдите в личный кабинет на портале «Работа в России» trudvsem.ru
- 2) В приветственном окне «Уведомления и события» выберите «Целевое обучение»

| ) 🖒 🗎 trudvsem.ru |                                 |            | Личный кабинет работодат   | กя                |            |                           |            | II — Пересказать — : |
|-------------------|---------------------------------|------------|----------------------------|-------------------|------------|---------------------------|------------|----------------------|
|                   | Все сервисы 🔹 Вакансии компании | и • Отк    | лики и приглашения Компани | • Поиск работнико | • •        | Чувашская Респу           | 🧗 🗢 🤻      |                      |
|                   | РАБОТА                          |            |                            |                   | ×          | по всему резюме           | • Найти    |                      |
|                   | Кабинет рабо                    | тод        | ателя                      |                   |            |                           |            |                      |
|                   | Перейти в личный кабинет образо | овательно  | й организации              |                   |            |                           |            |                      |
|                   | Уведомления и с                 | обыт       | ия                         |                   |            | -1                        |            |                      |
|                   | Вакансии компании               | 30         | 🚫 Избранное резюме         | 00                |            |                           |            |                      |
|                   | 💭 Отклики и приглашения         | 21 🔘       | 🛇 Автопоиски               | 00                |            |                           |            |                      |
|                   | 🖂 Жалобы и сообщения            | 00         | 🖂 Заявления                | 00                | <          |                           | >          |                      |
|                   | О Собеседования                 | 10         | 📋 Документооборот          | 00                | Поу        | частвуйте в исследо       | ованиях по |                      |
|                   | 🖂 Предложения о работе          | 00         | 🖂 Отчетность               | 42 🙆              |            | улучшению порт            | гала       |                      |
|                   | 🖄 Целевое обучение              | 10         |                            |                   |            |                           |            |                      |
|                   |                                 |            |                            |                   |            |                           |            |                      |
|                   | Обновить все вакансии           | обавить ва | кансию                     |                   |            |                           |            |                      |
|                   |                                 |            |                            |                   |            |                           |            |                      |
|                   | Содействие в по                 | дборе      | е работников               |                   | Car<br>pat | мостоятельный<br>ботников | й поиск    |                      |

- 3) В «Уведомлениях» необходимо пролистать страницу вниз до «Новые возможности портала PP»: Целевое обучение
- 4) Выберите пункт «Ознакомиться подробнее с информацией по целевому обучению» нажав на текст, выделенный синим цветом

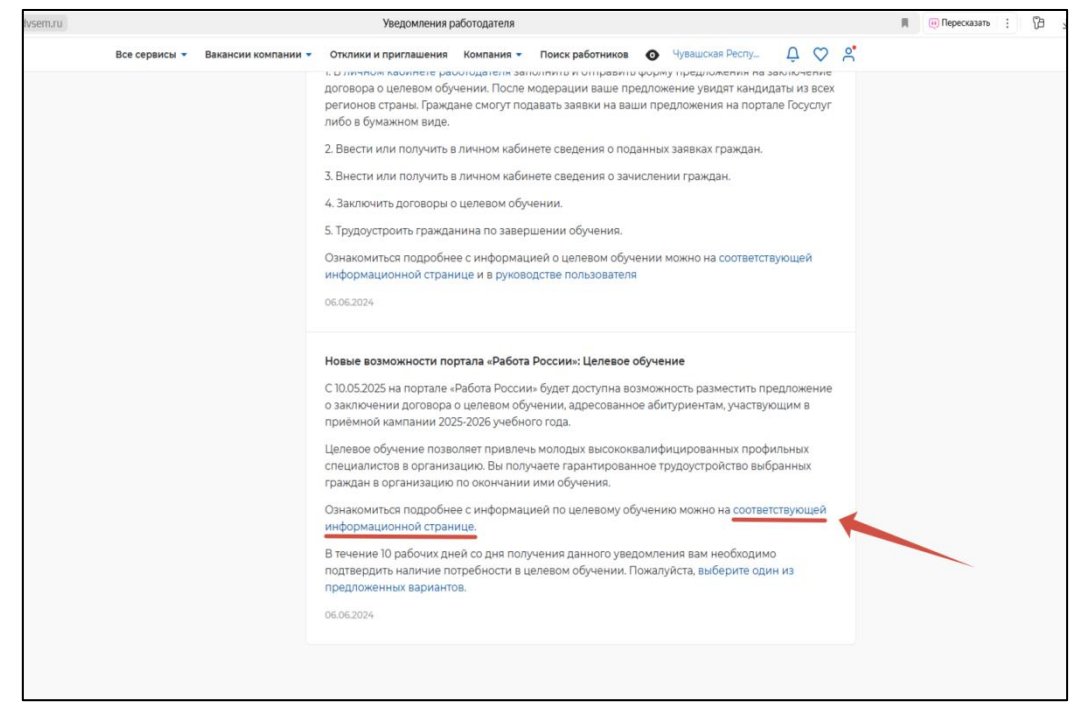

## 5) Нажмите «Начать работу»

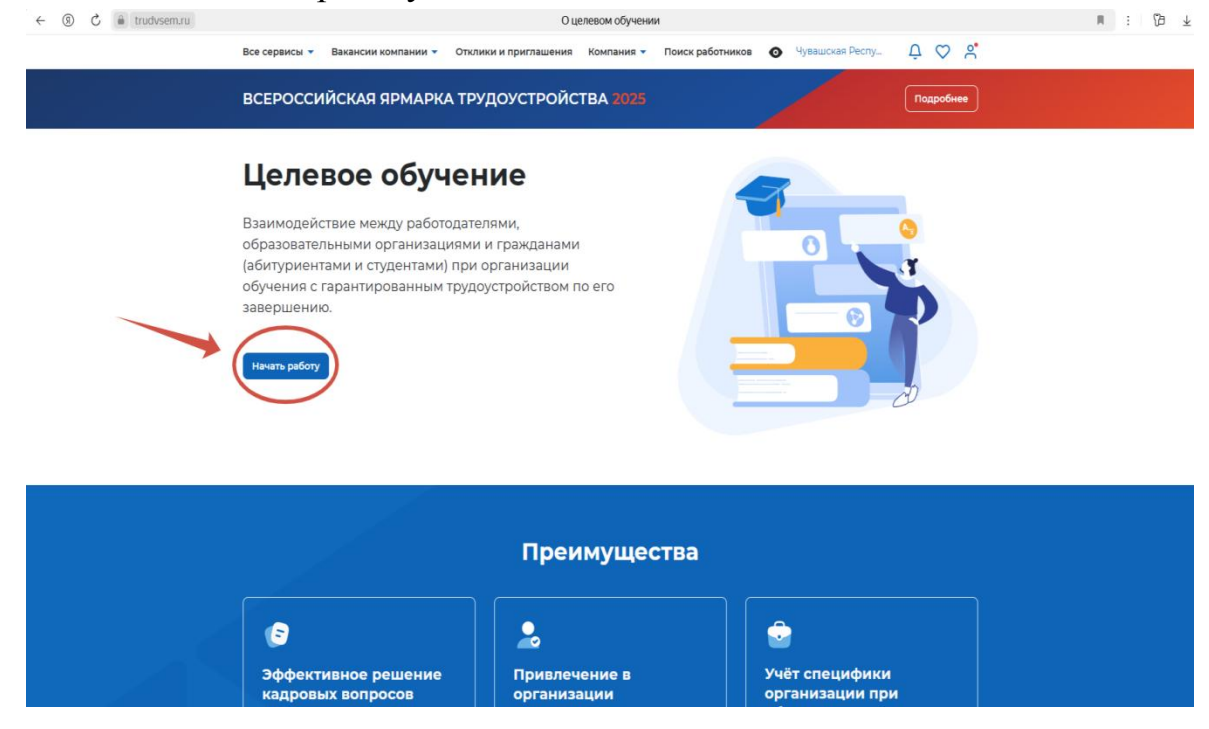

- 6) В левой колонке выберите пункт «Кадровая потребность»
- 7) В верхней строке выберите «Подать заявку»

| ← ⑧ C                                 | Кадровая потребность                                                                                                    | ≡ : Ø ∓ |
|---------------------------------------|----------------------------------------------------------------------------------------------------|---------|
| Все сервисы 👻 Вакансии комп           | ании 👻 Отклики и приглашения Компания 👻 Поиск работников 💿 Чувашская Респу 🗘 ♡ 👌                                                                                                    |         |
| РАБОТА<br>РОССИИ                      | Х по всему резкоме 👻 Найти                                                                                                    |         |
| 🔞 > Кадровая потребность              |                                                                                                    |         |
| Целевое об                            | учение                                                                                                    |         |
| Предложения целевого<br>обучения      | Кадровая потребность                                                                                                    |         |
| Мои предложения<br>Заявки на обучение | Моя потребность Потребность работодателей                                                                                                    |         |
| Договоры<br>Конкурсные группы         | Поиск заявки 🛛 🖓 Все фильтры                                                                                                    |         |
| Кадровая потребность                  | Номер заявки Статус                                                                                                    |         |
| О целевом обучении                    | Введите значение                                                                                                    |         |
| FAQ                                   |                                                                                                    |         |
|                                       | Bcero: 1                                                                                                    |         |
|                                       | Согласование на региональном уровне     4.3.1 Технологии, машины и оборудование для агропромышленного комплекса №2099     Дята изменения: 1104.2035     Инициатор заважи: ФЕДЕРАЛЬНОЕ ГОСУДАРСТВЕННОЕ БЮДЖЕТНОЕ ОБРАЗОВАТЕЛЬНОЕ УЧРЕЖДЕНИЕ ВЫСШЕГО ОБРАЗОВАНИЯ «УВАЩСКИЙ ГОСУДАРСТВЕННЫЙ АГРАРНЫЙ УНИВЕРСИТЕГ"     зачиши: ФЕЛЕРАЛЬНОЕ ГОСУЛАРСТВЕННОЕ БЮДЖЕТНОЕ ОБРАЗОВАТЕЛЬНОЕ УЧРЕЖДЕНИЕ ВОЛИКАТИИ ГОСУДАРСТВЕННЫЙ АГРАРНЫЙ УНИВЕРСИТЕГ" |         |

8) В окне «Информирование о кадровой потребности» выберите роль «Заказчиком целевого обучения»

| ← ⑧ Č ≜ trudvsem.ru                                                                                          | Создание кадровой потребности         | R :                                |
|----------------------------------------------------------------------------------------------------|---------------------------------------|------------------------------------|
| Все сервисы 🔻 Вакансии компании 🔻 О                                                                          | тклики и приглашения Компания 👻 Поиск | работников 💿 Чувашская Респу 🗘 ♡ 😤 |
| РАБОТА<br>РОССИИ                                                                                             |                                       | Х по всему резюме 💌 Найти          |
| ☆ > Кадровая потребность > Создание кадр                                                                     | овой потребности                      |                                    |
| Целевое обучен                                                                                               | ие                                    |                                    |
| К Вернуться к списку кадровой потребности                                                                    | (                                     |                                    |
| Информирование о ка                                                                                          | цровой потребности                    |                                    |
| Заявляя о кадровой потребности, вы<br>Заказчиком целевого обучения<br>Работодателем<br>Сотранить<br>Стменить | планируете выступать:                 |                                    |
|                                                                                                    |                                       |                                    |
| Ó.                                                                                                    | Работодатели                          | Полезные ресурсы                   |
| 120 -                                                                                                    | Найти резюме<br>Лобавить вакансию     | Роструд<br>Минтеул России          |
| Работа России                                                                                                | Впервые на сайте                      | Портал госслужбы                   |
| Irudvsem.ru                                                                                                  |                                       | Онлайнинспекция.рф                 |

- 9) В разделе «Последующее трудоустройство граждан» необходимо отметить, кто будет выступать работодателем: этот же заказчик целевого обучения или другая компания
- 10) Выберите «Регион трудоустройства» и «Населенный пункт»

| Создание кадровой потребности                                                                                                    | H : 178 | 3 |
|----------------------------------------------------------------------------------------------------|---------|---|
| Все сервисы 🔻 Вакансии компании 👻 Отклики и приглашения Компания 👻 Поиск работников 💿 Чувашская Респу 📮 🙄 😤                         |         |   |
| Заказчиком целевого обучения     Работодателем                                                                                      |         |   |
| Последующее трудоустройство граждан Если вы являетесь и заказчиком, и работодателем в одном ли<br>Работодатель *                    | це.     |   |
| Другая компания с портала «Равота России»     Если вы являетесь только заказчиком для стороннего работодателя     Выберите значение |         |   |
| Населённый пункт                                                                                                    |         |   |
| Выберите значение т                                                                                                    |         |   |
| Характеристики обучения                                                                                                    |         |   |
| Специальность * 📀                                                                                                    |         |   |
| Выберите значение •                                                                                                    |         |   |
| Специализация                                                                                                    |         |   |
| Выберите значение *                                                                                                    |         |   |

11) Заполните необходимые поля в разделе «Характеристики обучения» и в разделе « Согласование»

| Daur                                                                                                    |                                                                                                    | Hammungan Darmy O C 0                                                                                                    |
|----------------------------------------------------------------------------------------------------|----------------------------------------------------------------------------------------------------|----------------------------------------------------------------------------------------------------|
| се сервисы • Вакансии компании •                                                                                                    | Отклики и приглашения Компания • Поиск работников                                                                                             | Чувашская Респу Ц 💟 🖁                                                                                                    |
| <ul> <li>заказчик целевого обучения</li> <li>Другая компания с портала «Работа Р</li> </ul>                                                                                                    | россии»                                                                                                    |                                                                                                    |
| Регион трудоустройства *                                                                                                    |                                                                                                    |                                                                                                    |
| Чувашская Республика - Чувашия                                                                                                    | Выберите рег                                                                                                    | ион трудоустройства и населённый пункт                                                                                                    |
| Населённый пункт                                                                                                    |                                                                                                    |                                                                                                    |
| г Чебоксары                                                                                                    |                                                                                                    |                                                                                                    |
|                                                                                                    |                                                                                                    |                                                                                                    |
| Характеристики обучени                                                                                                    | g                                                                                                    |                                                                                                    |
| Специальность * 🕡                                                                                                    | Vicinita Light                                                                                                    |                                                                                                    |
| Выберите значение                                                                                                    | с перечнем                                                                                                    | вление подготовки/специальность в соответство<br>реализуемых программ в Чувашском ГАУ                                                                                                    |
| Специализация                                                                                                    |                                                                                                    |                                                                                                    |
| Выберите значение                                                                                                    | ~                                                                                                    |                                                                                                    |
| Уровень образования * 🕢                                                                                                    | В                                                                                                    | юберите соответствующее значение:<br>очная/ очно-заочная/ заочная                                                                                                    |
| Выберите значение                                                                                                    | -                                                                                                    |                                                                                                    |
| Форма обучения *                                                                                                    |                                                                                                    |                                                                                                    |
| Выберите значение                                                                                                    | Выберите ЧУВА                                                                                                    | ШСКИЙ ГОСУДАРСТВЕННЫЙ АГРАРНЫЙ УНИВЕР                                                                                                    |
| Образовательная организация •                                                                                                    |                                                                                                    |                                                                                                    |
| Выберите значение                                                                                                    |                                                                                                    |                                                                                                    |
|                                                                                                    | Гозация изволеой потоябности                                                                                                    |                                                                                                    |
| гервисы т Вакансии компании т С                                                                                                    | Создание кадровой потребности<br>Этклики и приглашения Компания - Поиск работников                                                            | чувашская Респу 🗘 ♡ 👌                                                                                                    |
| гсервисы – Вахансии компании – С<br>Форма обучения *                                                                                                    | Создание кадровой потребности<br>Этклики и приглашения Компания т Поиск работников <b>С</b>                                                   | Чувашская Респу Д. 📿 😤                                                                                                    |
| ) сервисы • Вакансии компании • С<br>Форма обучения *<br>Очное обучение                                                                                                    | Создание кадровой потребности<br>Этклики и приглашения Компания • Поиск работников <b>(</b>                                                   | Чувашская Респу 🗘 🛇 🕺                                                                                                    |
| сервисы – Вакансии компании – С<br>Форма обучения *<br>Очное обучение<br>Образовательная организация *                                                                                                    | Создание кадровой потребности<br>Этклики и приглашения Компания • Поиск работников <b>(</b>                                                   | Чувашская Респу Д 💟 👌                                                                                                    |
| сервисы – Вакански компании – С<br>Форма обучения *<br>Очное обучение<br>Образовательная организация *<br>ФЕДЕРАЛЬНОЕ ГОСУДАРСТВЕННОЕ БКС                                                                                                    | Создание кадровой потребности<br>Этклики и приглашения Компания - Поиск работников С                                                          | Чуввшская Респу Д ♡ Д*                                                                                                    |
| сервисы • Вакански компании • С<br>Форма обучения *<br>Очное обучения<br>Образовательная организация *<br>ФЕДЕРАЛЬНОЕ ГОСУДАРСТВЕННОЕ БЮ<br>Регион обучения *                                                                                                    | Создание кадровой потребности<br>Этклики и приглашения Компания • Поиск работников<br>•<br>Эджетное о_ •                                      | • Чувашская Респу Д. ♡ Д.                                                                                                    |
| сервисы • Вакансии компании • С<br>Форма обучения *<br>Очное обучение<br>Образовательная организация *<br>Федеральное государственное Бис<br>Регион обучения *<br>Выберите значение                                                                                                    | Создание кадровой потребности<br>Этклики и приглашения Компания Поиск работников С                                                            | <ul> <li>чувашская Респу⊥ Д ♡ Д*</li> <li>чувашская Респу⊥ Д ♡ Д*</li> <li>ажите необходимое количество мест</li> </ul>                                                                                                    |
| сервисы • Вакански компании • С<br>Форма обучения *<br>Очное обучение<br>Образовательная организация *<br>ФЕДЕРАЛЬНОЕ ГОСУДАРСТВЕННОЕ БКС<br>Регион обучения *<br>Выберите значение<br>Количество мест * ()                                                                                                    | Создание кадровой потребности<br>Эткликки и приглашения Компания Поиск работников С<br>Эдинетное о •                                          | чувашская Респу О 🛇 А.                                                                                                    |
| сервисы • Вакански компании • С<br>Форма обучения *<br>Очное обучения<br>Федеральное государственное ыс<br>Регион обучения *<br>Выберите значение<br>Количество мест * ©<br>1                                                                                                    | Создание кадровой потребности<br>Эткликки и приглашения Компания • Поиск работников<br>•<br>Эджетное о •<br>Ук                                | чувашская Респу О ♥ А*                                                                                                    |
| в серрисы • Вахансии компании • С<br>Форма обучения *<br>Очное обучение<br>Образовательная организация *<br>Федеральное государственное Био<br>Регион обучения *<br>Выберите значение<br>Количество мест * ()<br>1                                                                                                    | Создание кадровой потребности<br>Этклики и приглашения Компания Поиск работников С<br>Эдикетное о •                                           | чувашская Респу Д ♡ Д*                                                                                                    |
| <ul> <li>сервисы • Вакански компании • С</li> <li>Форма обучения *</li> <li>Очное обучение</li> <li>Образовательная организация *</li> <li>ФЕДЕРАЛЬНОЕ ГОСУДАРСТВЕННОЕ БКО</li> <li>Регион обучения *</li> <li>Выберите значение</li> <li>Количество мест * ()</li> <li>1</li> <li>Согласование</li> </ul>                                                                                                    | Создание кадровой потребности<br>Эткликки и приглашения Компания Поиск работников<br>Одинетное о                                              | <ul> <li>Чувыская Респу Д ♥ Д</li> <li>Эжите необходимое количество мест</li> </ul>                                                                                                    |
| <ul> <li>сервисы • Вакански компании • С</li> <li>Форма обучения •</li> <li>Очное обучения</li> <li>Образовательная организация *</li> <li>ФЕДЕРАЛЬНОЕ ГОСУДАРСТВЕННОЕ БКС</li> <li>Регион обучения *</li> <li>Выберите значение</li> <li>Количество мест * (*)</li> <li>1</li> <li>СОГЛАСОВАНИЕ</li> <li>Административный центр ответстве</li> </ul>                                                                                                    | Создание кадровой потребности<br>Этилики и приглашения Компания Поиск работников С<br>Эджетное о                                              | чувашская Респу Д ♥ А*                                                                                                    |
| <ul> <li>сервисы ч Вакански компании ч С</li> <li>форма обучения *</li> <li>Очное обучения</li> <li>Образовательная организация *</li> <li>Федеральное государственное Би</li> <li>Федеральное государственное Би</li> <li>Федеральное косударственное Би</li> <li>Выберите значение</li> <li>Количество мест * 0</li> <li>1</li> <li>Согласование</li> <li>Административный центр ответстве</li> <li>Министерство сельского хозяйств</li> </ul>                                    | Создание кадровой потребности<br>Этклики и приглашения Компания Поиск работников С<br>Эдикетное о                                             | <ul> <li>Чувашская Респу⊥</li> <li>Д ♥ Д</li> <li>Аувашская Респу⊥</li> <li>Ф ♥ Д</li> <li>Ахите необходимое количество мест</li> <li>ажите необходимое количество мест</li> </ul>                                                                                                    |
| <ul> <li>сервисы • Вакански компании • С</li> <li>Форма обучения •</li> <li>Очное обучения</li> <li>Очное обучение</li> <li>Образовательная организация •</li> <li>ФЕДЕРАЛЬНОЕ ГОСУДАРСТВЕННОЕ БК</li> <li>Регион обучения •</li> <li>Выберите значение</li> <li>Количество мест • (0)</li> <li>1</li> <li>Согласование</li> <li>Административный центр ответствее</li> <li>министерство сельского хозяйств</li> <li>Отраслевой центр ответственности *</li> </ul>                  | Создание кадровой потребности<br>Эплики и приглашения Компания Поиск работников С<br>Эдикетное о •<br>•<br>• Миности О<br>ва чуващской •<br>• | <ul> <li>Чувышская Респу Д 🔿 </li> <li>Чувышская Респу Д </li> <li>Д </li> <li>Д </li></ul> |
| сервисы • Вакански компании • С<br>Форма обучения •<br>Очное обучения<br>Федеральное государственное вк<br>Федеральное государственное вк<br>Регион обучения •<br>Выберите значение<br>Количество мест • ©<br>1<br>Согласование<br>Административный центр ответствее<br>Министерство сельского хозяйств<br>Отраслевой центр ответственности •                                                                                                    | Создание кадровой потребности<br>Этилики и приглашения Компания Поиск работников С<br>Эдикетное о                                             | <ul> <li>Чувашская Респу Д 🗭 А.</li> <li>чувашская Респу Д 🔿 А.</li> <li>ажите необходимое количество мест</li> <li>ажите необходимое количество мест</li> </ul>                                                                                                    |
| сервисы • Вакански компании • С<br>Форма обучения •<br>Очное обучения •<br>Очное обучения •<br>Федеральное государственное ыс<br>Федеральное государственное ыс<br>Федеральное государственное ыс<br>Федеральное государственное ыс<br>Федеральное государственное ыс<br>Федеральное государственное ыс<br>Выберите значение<br>Количество мест • •<br>1<br>Согласование<br>Административный центр ответствее<br>Министерство сельского хозяйств<br>Министерство сельского хозяйств | Создание кадровой потребности<br>Этипики и приглашения Компания Поиск работников У<br>Эджетное о                                              | <ul> <li>Чувашская Респу О О А</li> <li>чувашская Респу О О А</li> <li>чувашская Респу О О А</li> <li>чувашская Респу О О А</li> <li>чувашская Респу О О А</li> <li>чувашская Респу О О А</li> <li>чувашская Респу О О А</li> <li>чувашская Респу О О А</li> </ul>                                                                                                    |

12) Проверьте правильность заполненных данных и сохраните заявление

## 13) Нажмите «Направить на согласование» и ожидайте согласования

| trudvsem.ru |                                                       | Просмотр кадровой потребности                                                                                                    | R. |
|-------------|-------------------------------------------------------|----------------------------------------------------------------------------------------------------|----|
|             | Все сервисы 🝷 Вакансии комп                           | тании 👻 Отклики и приглашения Компания 👻 Поиск работников 💿 Чувашская Респу 🗘 ♡ 😤                                                             |    |
|             | 🏠 > Кадровая потребность > Пр                         | росмотр кадровой потребности                                                                                                    |    |
|             | Целевое обу                                           | учение                                                                                                    |    |
|             | < Список кадровой потребности                         | и                                                                                                    |    |
|             | 21.03.02 Землеуст                                     | гройство и кадастры №8306                                                                                                    |    |
|             | Инициатор заявки: ФЕДЕРАЛЬ<br>"ЧУВАШСКИЙ ГОСУДАРСТВЕН | ОНОЕ ГОСУДАРСТВЕННОЕ БЮДЖЕТНОЕ ОБРАЗОВАТЕЛЬНОЕ УЧРЕЖДЕНИЕ ВЫСШЕГО ОБРАЗОВАНИЯ<br>НЫЙ АГРАРНЫЙ УНИВЕРСИТЕТ"                                    |    |
|             | <b>Черновик</b><br>Дата обновления: 16.04.2025        | Направить на согласование Редактировать 🔹                                                                                                    |    |
|             | Информация о потребности И                            | 1стория                                                                                                    |    |
|             | Согласование                                          |                                                                                                    |    |
|             | Административный центр<br>ответственности:            | р МИНИСТЕРСТВО СЕЛЬСКОГО ХОЗЯЙСТВА ЧУВАШСКОЙ РЕСПУБЛИКИ                                                                                       |    |
|             | Отраслевой центр<br>ответственности:                  | МИНИСТЕРСТВО СЕЛЬСКОГО ХОЗЯЙСТВА РОССИЙСКОЙ ФЕДЕРАЦИИ                                                                                         |    |
|             | Данные заказчика                                      |                                                                                                    |    |
|             | Заказчик целевого обучен                              | ния: ФЕДЕРАЛЬНОЕ ГОСУДАРСТВЕННОЕ БЮДЖЕТНОЕ ОБРАЗОВАТЕЛЬНОЕ УЧРЕЖДЕНИЕ<br>ВЫСШЕГО ОБРАЗОВАНИЯ "ЧУВАШСКИЙ ГОСУДАРСТВЕННЫЙ АГРАРНЫЙ УНИВЕРСИТЕТ" |    |
|             | Форма собственности:                                  | Федеральная собственность                                                                                                    |    |
|             | огрн:                                                 | 1022101131150                                                                                                    |    |
|             | ИНН:                                                  | 2128014360                                                                                                    |    |

| - 🛞 🖒 🗎 trudvsem.ru | Просмотр кадровой потребности                                                                                                    | R : 12 |
|---------------------|----------------------------------------------------------------------------------------------------|--------|
|                     | Все сервисы т Вакански компании т Отклики и приглашения Компания т Поиск работников 🧿 Чувашская Респу 📮 ♡ 🔗                                                         |        |
|                     | РАБОТА<br>россии Х по всему резоме • Найти                                                                                                    |        |
|                     | 😭 > Кадровая потребность > Просмотр кадровой потребности                                                                                                    |        |
|                     | Целевое обучение                                                                                                    |        |
|                     | < Список кадровой потребности                                                                                                    |        |
|                     | 21.03.02 Землеустройство и кадастры №8306                                                                                                    |        |
|                     | Инициатор заявки: ФЕДЕРАЛЬНОЕ ГОСУДАРСТВЕННОЕ БЮДЖЕТНОЕ ОБРАЗОВАТЕЛЬНОЕ УЧРЕЖДЕНИЕ ВЫСШЕГО ОБРАЗОВАНИЯ<br>"ЧУВАШСКИЙ ГОСУДАРСТВЕННЫЙ АГРАРНЫЙ УНИВЕРСИТЕТ"          |        |
|                     | Согласование на административном уровне Дублировать Дублировать Дублировать                                                                                         |        |
|                     | Информация о потребности История                                                                                                    |        |
|                     | Согласование                                                                                                    |        |
|                     | Административный центр МИНИСТЕРСТВО СЕЛЬСКОГО ХОЗЯЙСТВА ЧУВАШСКОЙ РЕСПУБЛИКИ<br>ответственности:                                                                    |        |
|                     | Отраслевой центр МИНИСТЕРСТВО СЕЛЬСКОГО ХОЗЯЙСТВА РОССИЙСКОЙ ФЕДЕРАЦИИ<br>ответственности:                                                                          |        |
|                     | Данные заказчика                                                                                                    |        |
|                     | Заказчик целевого обучения: ФЕДЕРАЛЬНОЕ ГОСУДАРСТВЕННОЕ БЮДЖЕТНОЕ ОБРАЗОВАТЕЛЬНОЕ УЧРЕЖДЕНИЕ<br>ВЫСШЕГО ОБРАЗОВАНИЯ ЧУВАШСКИЙ ГОСУДАРСТВЕННЫЙ АГРАРНЫЙ УНИВЕРСИТЕТ" |        |

Важно: Если в профиле компании заполнены не все необходимые данные, то пользователю отобразится соответствующее информационное сообщение:

| Заявл       | яя о кадровой потребности, вы планируете выступать:                                                                                                    |
|-------------|----------------------------------------------------------------------------------------------------|
| <b>)</b> За | казчиком целевого обучения                                                                                                    |
| ) Pa        | ботодателем                                                                                                    |
| -           |                                                                                                    |
| $\otimes$   | Не подтверждены данные заказчика целевого обучения                                                                                                    |
|             | Для создания кадровой потребности от лица заказчика требуется:                                                                                                    |
|             | <ol> <li>Перейти к данным компании.</li> <li>Нажать на кнопку "Редактировать профиль" (доступно пользователям с ролью<br/>"Администратор" или "Владелец").</li> <li>Заполнить поле "Вид экономической деятельности" и поле "Форма<br/>собственности".</li> <li>В блоке "Особенности организации" выбрать категорию компании в<br/>соответствии со статьей 71.1 ФЗ "Об образовании в Российской Федерации".</li> <li>Сохранить изменения и ожидать согласования со стороны СЗН в течение 1<br/>рабочего дня.</li> </ol> |
|             | Перейти к данным компании                                                                                                    |
|             |                                                                                                    |
|             |                                                                                                    |

- 1. Выберите пункт «данные компании», нажав на текст, выделенный синим цветом
- 2. Нажмите на «Редактировать профиль»

3. Заполните поля «Вид экономической деятельности» и «Форма собственности»

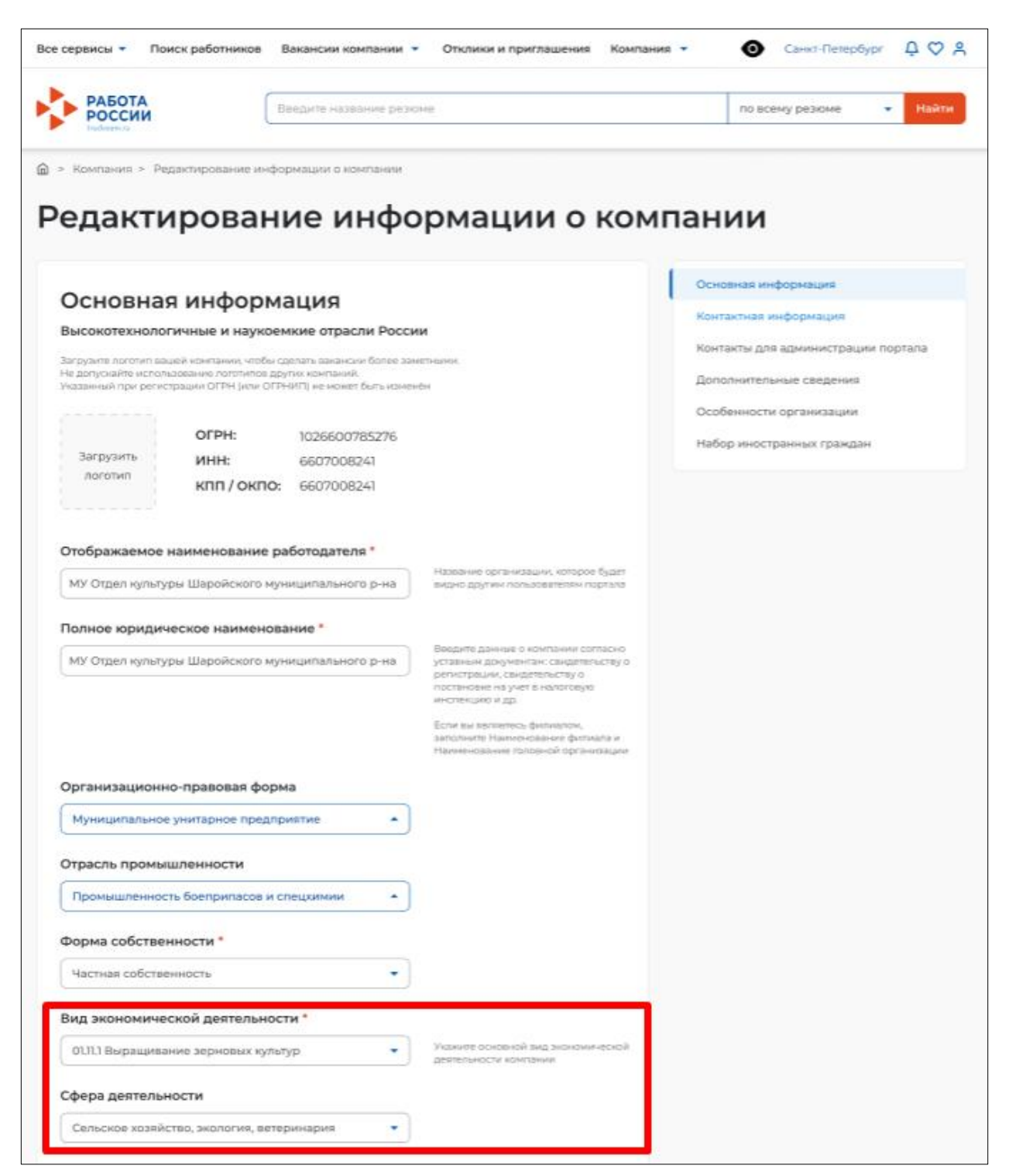

- В блоке «Особенности организации» выберите категорию компании в соответствии со статьей 71.1 ФЗ «Об образовании в Российской Федерации»
- 5. Сохраните изменения и ожидайте успешного согласования